# 가야대 교내 무선네트워크 사용방법

# 0,0 WINDOWS 설정 방법

ΤМ

E

1. 윈도우 트레이에서 Kaya\_welcome 클릭합니다.

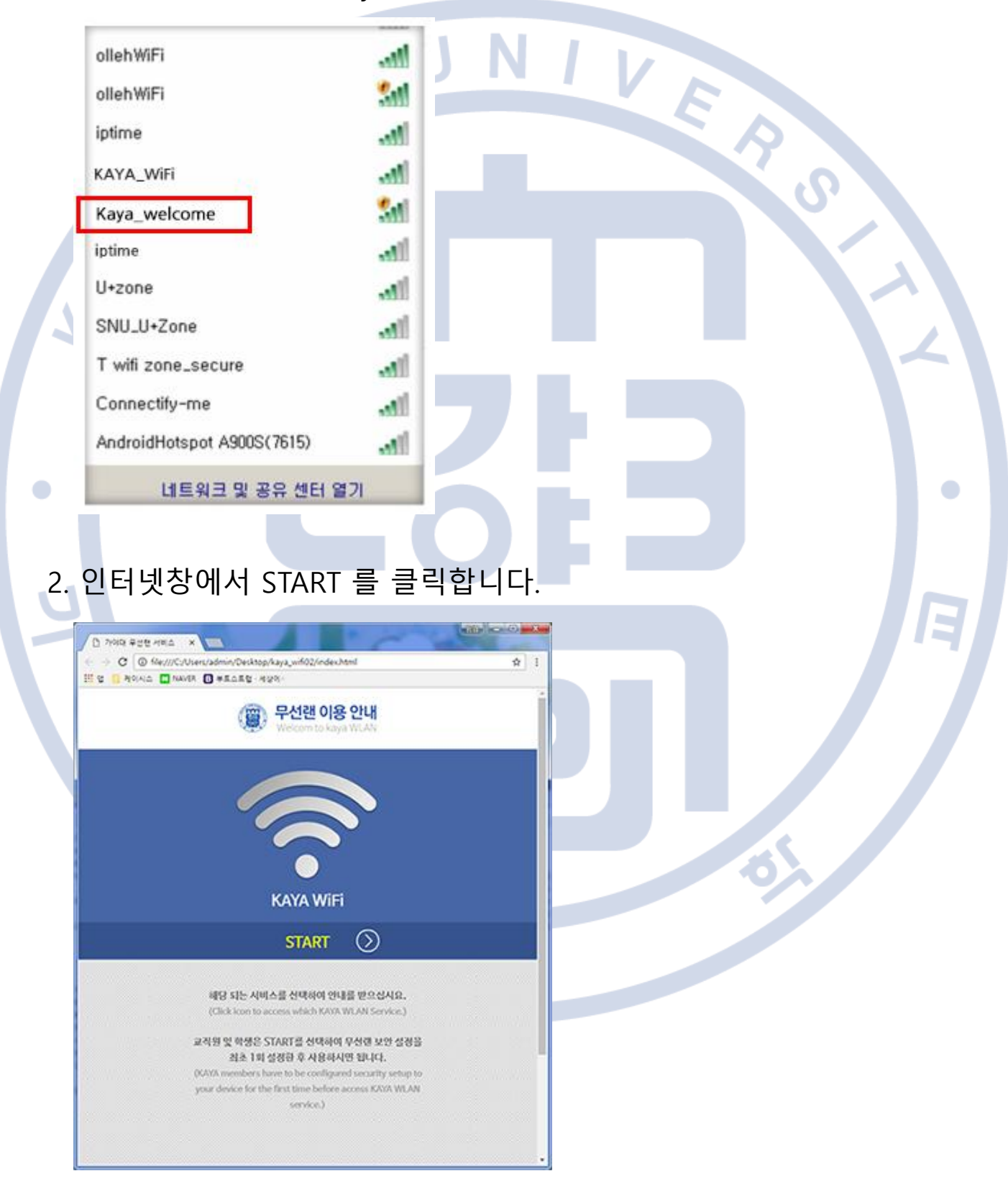

- 3. Windows 설정방법
- 3. Windows 를 클릭합니다.

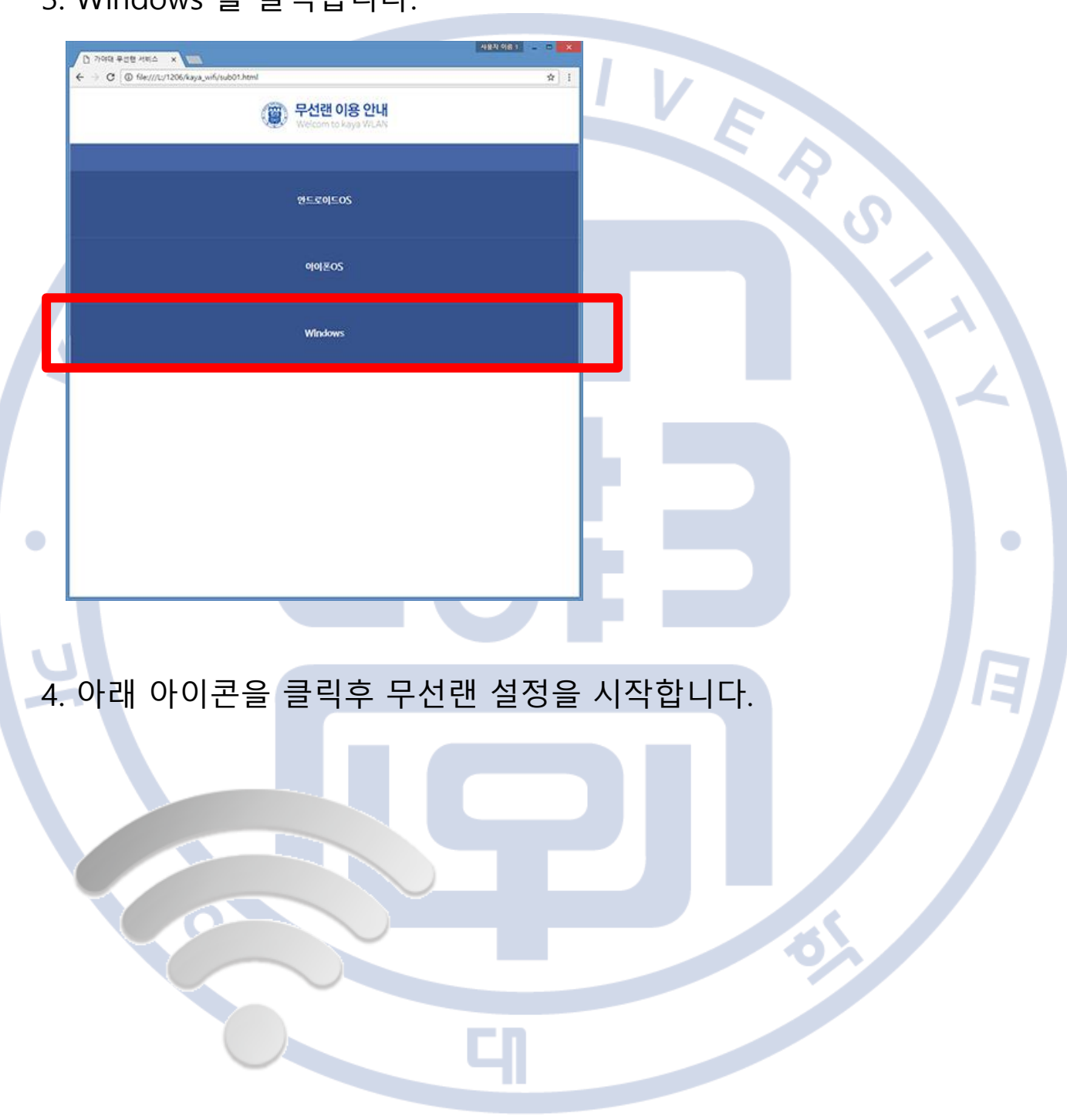

5. 실행(다운로드) > 실행(설치)

| kaya.ac.kr≌  kaya_QC.                                                                                         | exe(7.) 2019년, 14 까거나 처절하시겠습니까? *<br>실행(R) 저정(S) · 취소(C)                                                                                                    | A   |
|----------------------------------------------------------------------------------------------------|----------------------------------------------------------------------------------------------------|-----|
| kava OC ene D-REED7 BE                                                                                        |                                                                                                    | S   |
|                                                                                                    | 실행(向) 문태 월기(印) 다운토드 보기(V)                                                                                                    |     |
| -                                                                                                    |                                                                                                    |     |
|                                                                                                    |                                                                                                    |     |
|                                                                                                    |                                                                                                    |     |
|                                                                                                    |                                                                                                    |     |
| 환경설정을<br>ext 또는 Conr                                                                                          | 위한 팝업창이 나타납니다.<br>ect를 클릭합니다.                                                                                                    |     |
| 환경설정을<br>ext 또는 Conr<br>l정이 완료되었                                                                              | 위한 팝업창이 나타납니다.<br>ect를 클릭합니다.<br>!습니다.                                                                                                    |     |
| 환경설정을<br>ext 또는 Conr<br>실정이 완료되었<br>OdickCondect by Aruba Nete                                                | 위한 팝업창이 나타납니다.<br>ect를 클릭합니다.<br>습니다.                                                                                                    |     |
| 환경설정을<br>ext 또는 Conr<br>I정이 완료되었<br>DelckConnect by Acuba Neter                                               | 위한 팝업창이 나타납니다.<br>ect를 클릭합니다.<br>습니다.<br>[Click Next] - [Start configuring] -<br>[Reboot] - [KAYA_ID and PW are<br>required].                                                                                                    |     |
| 환경설정을<br>ext 또는 Conr<br>성이 완료되었<br>OdickCondect by Araba Netw<br>Welcome                                      | 위한 팝업창이 나타납니다.<br>ect를 클릭합니다.<br>(습니다.<br>[Click Next] - [Start configuring] -<br>[Reboot] - [KAYA_ID and PW are<br>required].<br>Configuring Your System                                                                                    |     |
| 환경설정을<br>ext 또는 Conr<br>정이 완료되었<br>OctokCondect by Araba Network<br>Welcome<br>Configure                      | 위한 팝업창이 나타납니다.<br>ect를 클릭합니다.<br>(습니다.<br>[Click Next] - [Start configuring] -<br>[Reboot] - [KAYA_ID and PW are<br>required].<br>Configuring Your System<br>Your system has been successfully configured for<br>secure network access using | E C |
| 환경설정을<br>ext 또는 Conr<br>정이 완료되었<br>OdckConnect by Araba Netw<br>Welcome<br>Configure<br>Connect               | 위한 팝업창이 나타납니다.<br>ect를 클릭합니다.<br>(습니다.                                                                                                    |     |
| 환경설정을<br>ext 또는 Conr<br>정이 완료되었<br>OolekConnect by Aruba Notw<br>Welcome<br>Configure<br>Connect<br>Summary   | 위한 팝업창이 나타납니다.<br>ect를 클릭합니다.<br>습니다.                                                                                                    |     |
| 환경설정을<br>ext 또는 Conr<br>정이 완료되었<br>OdckConnect by Araba Neter<br>Welcome<br>Configure<br>Connect<br>Summary   | 위한 팝업창이 나타납니다.<br>ect를 클릭합니다.<br>습니다.                                                                                                    |     |
| 환경설정을<br>ext 또는 Conr<br>정이 완료되었<br>OdckConnect by Araba Network<br>Weicome<br>Configure<br>Connect<br>Summary | 위한 팝업창이 나타납니다.<br>ect를 클릭합니다.<br>(습니다.                                                                                                    | 01  |

7. 윈도우 재시작 후 무선랜은 자동연결됩니다. - 자동연결이 안될 경우 무선랜 목록에서 Kaya\_wifi를 선택하고 ID(학교포털아이디(교번/학번)), Password(학교포털비밀번호) 를 입력합니다.

8. 설치중 추가정보 입력 요구시 - 해당 풍선을 클릭하면 로그인 창이 나타납니다. - User name, Password를 입력합니다.

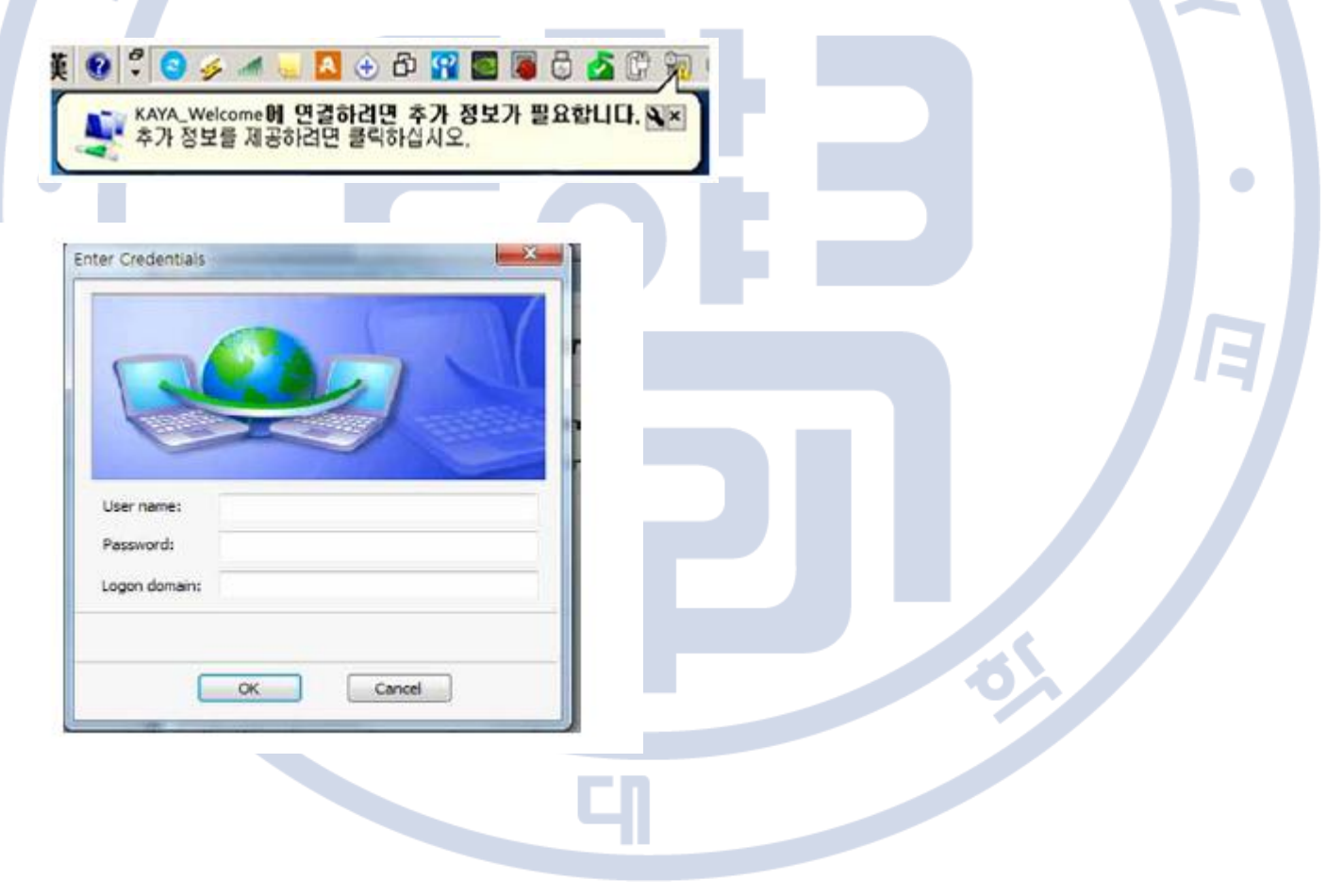

9. 설치완료후 - 이후 사용시 무선랜 목록에서 Kaya\_wifi를 선택하고 인터넷을 사용합니다.

VERS

Ξ

| 현재 연결되어 있는 내상          | *7      |
|------------------------|---------|
| KAYA_Secure<br>인터넷 액세스 |         |
| - 식별되지 않은 네.           | 트워크     |
|                        | 이 있지 않음 |
| 우신 네드워크 건설             | ^       |
| Kaya_wifi              | 연결됨 , 1 |
| iptime                 | llee.   |
| iptime                 | In.     |
| ollehWiFi              | lite.   |
| ollehWiFi              | Sal     |
| iptime                 | 10.     |
| freed on a second      |         |